## Manual para emissão de boleto – Regime Especial

O sistema de geração de boletos para pagamento de precatórios pode ser acessado através do site do Tribunal de Justiça de SC (<u>https://www.tjsc.jus.br/</u> → Tribunal de Justiça → Precatórios), ou diretamente no portal da Assessoria de Precatórios (<u>https://www.tjsc.jus.br/assessoria-de-precatorios</u>).

Selecionar a opção "Pagamento":

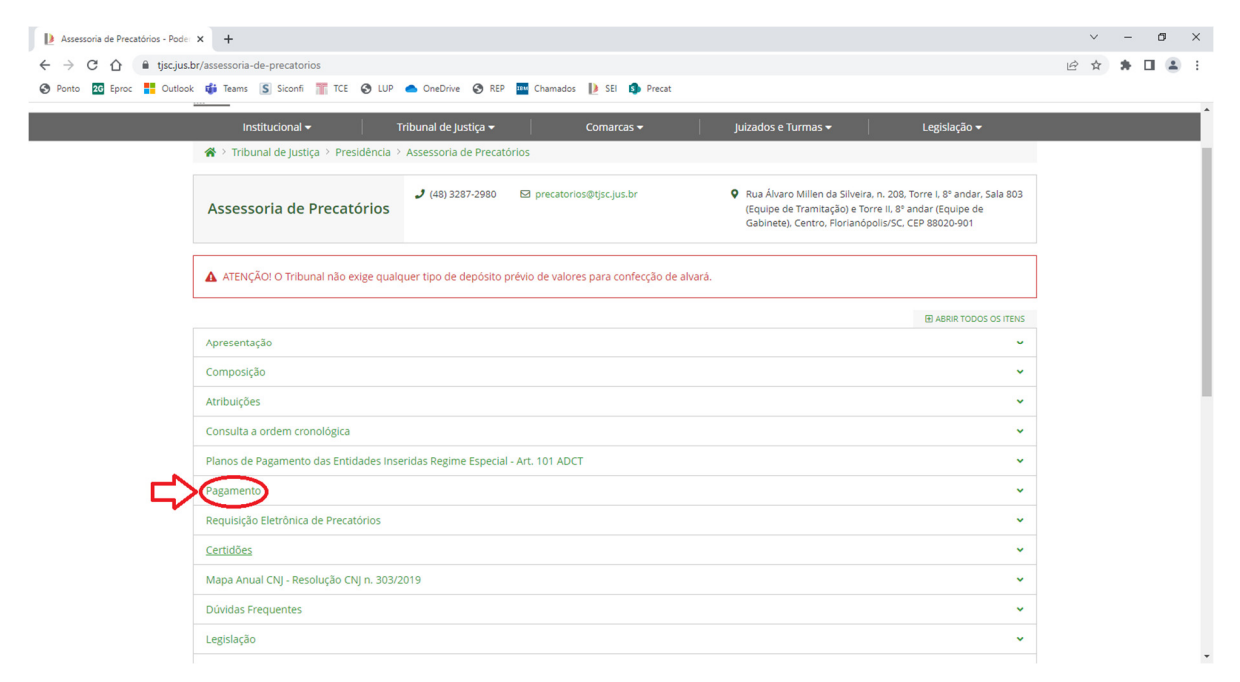

## Então, selecione "Gerar Boleto":

| Assessoria de Precatórios - Poder                                                         | x +                                                                                                    | ~   | - | ٥ | × |
|-------------------------------------------------------------------------------------------|----------------------------------------------------------------------------------------------------|-----|---|---|---|
| $\leftrightarrow$ $\rightarrow$ C $\triangle$ $\stackrel{\text{\tiny left}}{}$ tjsc.jus.b | r/assessoria-de-precatorios                                                                                                    | € ☆ | * |   | : |
| 🚱 Ponto 🛛 🔁 Eproc 👫 Outlook                                                               | 📫 Teams 📓 Siconfi 🏋 TCE 🔇 LUP 🌰 OneDrive 🔇 REP 🏧 Chamados 🌓 SEI 🦚 Precat                                                                                                    |     |   |   |   |
|                                                                                           | Atribuições 🗸                                                                                                    |     |   |   | ^ |
|                                                                                           | Consulta a ordem cronológica 👻                                                                                                    |     |   |   |   |
|                                                                                           | Planos de Pagamento das Entidades Inseridas Regime Especial - Art. 101 ADCT 🔹 🗸                                                                                                    |     |   |   |   |
|                                                                                           | Pagamento ^                                                                                                    |     |   |   | 1 |
|                                                                                           | Efetivação                                                                                                    |     |   |   | 1 |
|                                                                                           | A Entidade Devedora deverá por meio de "usuário" e "senha" na área restrita, consultar a Listagem da ordem de precatórios e realizar a geração do boleto no valor do<br>repasse devido, conforme o Regime de Pagamento de Precatórios em que estiver inserida (Regime Geral - art. 100 CF/88 ou Regime Especial - art. 101, do ADCT). Abaixo<br>existem os manuais para gerar boleto conforme o regime que a Entidade se encontrar.                      |     |   |   | 1 |
|                                                                                           | A listagem de valores formecida na página do Tribunal de Justiça é atualizada no inicio de cada mês. Se a Entidade não possui, ou perdeu o cadastro (usuário e senha)<br>para login, deve entrar em contato com a Assessoria de Precatórios (pelo e-mail precatorios@tjsc.jus.br), solicitando-os a partir de um e-mail oficial da própria Entidade.                                                                                                    |     |   |   |   |
| 5                                                                                         | Gerar Boleto     Manuar para gerar boleto do Regime Geral     Manual para gerar boleto do Regime Especial                                                                                                    |     |   |   |   |
|                                                                                           | Regimes                                                                                                    |     |   |   |   |
|                                                                                           | Existem dois regimes de pagamento de precatórios: Regime Especial e Regime Geral.                                                                                                    |     |   |   |   |
|                                                                                           | O Regime Geral de Pagamento de precatórios segue os trâmites do art. 100 da Constituição Federal de 1988, por outro lado, o Regime Especial de Pagamento de<br>precatórios foi instituido pela Emenda Constitucional n. 94/2016 e possibilita que a divida das Entidades Devedoras sejam pagas até o ano de 2020, sendo as diretrizes<br>estabelecidas no art. 101, do ADCT.                                                                             |     |   |   |   |
|                                                                                           | Inclusão em orçamento (Regime Especial)                                                                                                    |     |   |   |   |
|                                                                                           | O precatório é requisitado pelo Juízo da Execução ao Presidente no Tribunal de Justiça, que ordena a inclusão para pagamento à Entidade Devedora. O Tribunal deverá<br>comunicar, até o dia 20 de julho de cada ano à Entidade Devedora os precatórios apresentados até 1º, de Julho, para inclusão na proposta orçamentária para o exercicio<br>subsequente. (Resolução n. 115/2010 do CNJ, art. 7º e § 1º; Constituição da República, art. 100, § 5º). |     |   |   |   |
|                                                                                           | Considera-se como momento de requisição do precatório a data de 1º, de julho para os precatórios apresentados ao Tribunal entre 2 de julho do ano anterior e 1º, de<br>Julho do ano do disborar la da aconesta acramentária. Deces formas os precatórios e la induídos o obredecem a uma erdem do paramento (cropológica ou monos usilor).                                                                                                    |     |   |   | • |

Para acessar é necessário informar os dados de usuário e senha do Ente Devedor (Município, Estado...). Se não possuir esses dados, solicitá-los via e-mail oficial do Ente devedor para o e-mail <u>precatorios@tjsc.jus.br</u>:

| 🜔 Assessoria de Precatórios - Pode: 🗴 👔 Entrar - Poder Judiciário de Sant: 🗴 +                     |                  | ~              | - 0         | ×      |
|----------------------------------------------------------------------------------------------------|------------------|----------------|-------------|--------|
| < 🔶 😋 🏠 🔒 app.tjsc.jus.br/cas/login?TARGET=http%3A%2F%2Fapp.tjsc.jus.br%2Fijsc-boletoprecatorio%2F |                  | € ☆            | * 🗆 🛎       | E (    |
| 🤣 Ponto 🔝 Eproc 🚦 Outlook 🤹 Teams 🛐 Siconfi 🎬 TCE 😵 LUP 📥 OneDrive 🌚 REP 🧰 Chamados 🐌 SEI 🤹 Precat |                  |                |             |        |
|                                                                                                    | 🕤 Acessibilidade | Alto contraste | 📔 🗩 Fale co | onosco |
|                                                                                                    |                  |                |             |        |
|                                                                                                    |                  |                |             |        |
|                                                                                                    |                  |                |             |        |
|                                                                                                    |                  |                |             |        |
| PODER JUDICIÁRIO<br>de Santa Catarina                                                              |                  |                |             |        |
| Entrar                                                                                             |                  |                |             |        |
| Usuário 🖸                                                                                          |                  |                |             |        |
|                                                                                                    |                  |                |             |        |
| Senha 😡                                                                                            |                  |                |             |        |
|                                                                                                    |                  |                |             |        |
| ENTDAD                                                                                             |                  |                |             |        |
|                                                                                                    |                  |                |             |        |
| Recuperar minha senha Criar meu usuário                                                            |                  |                |             |        |
|                                                                                                    |                  |                |             |        |

Na tela seguinte, informar o valor do boleto e na sequência selecionar "Gerar Boleto":

| D Assessoria de Precatórios - Pode: X D Emissão de boletos de precatório X + |                                                                                   | ~ - Ø ×                                             |
|------------------------------------------------------------------------------|-----------------------------------------------------------------------------------|-----------------------------------------------------|
| ← → C △ ▲ Não seguro   app.tjsc.jus.br/tjsc-boletoprecatorio/#/              |                                                                                   | 여 🖻 🏚 🖬 😩 🗄                                         |
| 🔇 Ponto 💀 Eproc 🚦 Outlook 🤹 Teams 🔝 Siconfi 🏋 TCE 🔇 LUP 🌰 OneDrive           | 🚱 REP 🏧 Chamados 🌓 SEI 🤹 Precat                                                   |                                                     |
| Poder Judiciário de Santa Catarina                                           |                                                                                   | Ajuda   🔺 municipio.florianopolis 👻                 |
| EBP Emissão de boletos de precatórios 20.26                                  | Gerar boleto                                                                      | Consultar boletos gerados Consultar lista unificada |
|                                                                              |                                                                                   |                                                     |
| Geração de boletos para pagame                                               | ntos de precatórios                                                               |                                                     |
| Município de Florianópolis                                                   |                                                                                   |                                                     |
| Valor:                                                                       |                                                                                   |                                                     |
| Gerar boleto                                                                 |                                                                                   |                                                     |
| Será destinado <b>100%</b> para pagamento via ordem crono                    | ilógia e 0% para pagamento via Acordos - Parágrafo Único do art. 102 ADCT – EC 94 |                                                     |
| Emitir certidão de regularidade                                              |                                                                                   |                                                     |
|                                                                              | Tribunal de Justiça de Santa Catarina                                             |                                                     |

Ao clicar em "gerar boleto", um único boleto será gerado e exibido na tela em formato PDF.

O histórico dos boletos gerados contendo seu status (pago ou não pago) e a possibilidade de reimpressão de boletos ainda não pagos pode ser acessado através do link "Consultar boletos gerados". A consulta é feita informando um período de tempo.

| D Emissão de boletos de precatório x D Assessoria de Precatórios - Pode: x +                       |                                                                                |                |                 |            |              |  |  |  |  |  |  |
|----------------------------------------------------------------------------------------------------|--------------------------------------------------------------------------------|----------------|-----------------|------------|--------------|--|--|--|--|--|--|
| $\leftarrow \rightarrow$                                                                           | ← → C û ▲ Não seguro   app.tjsc.jus.br/t/jsc-boletoprecatorio/#/boletosgerados |                |                 |            |              |  |  |  |  |  |  |
| 🔇 Ponto 📅 Eproc 🚦 Outlook 🏟 Teams 🔝 Siconfi 🎬 TCE 🥥 LUP 🌰 OneDrive 🔇 REP 🏧 Chamados 🐌 SEI 🤹 Precat |                                                                                |                |                 |            |              |  |  |  |  |  |  |
| Poder Judiciário de Santa Catarina Ajuda                                                           |                                                                                |                |                 |            |              |  |  |  |  |  |  |
| EBP                                                                                                | EBP Emissão de boletos de precatórios 2026 Gerar boleto Consultar boletos ger  |                |                 |            |              |  |  |  |  |  |  |
|                                                                                                    |                                                                                |                |                 |            |              |  |  |  |  |  |  |
|                                                                                                    | Consultar boletos gerados                                                      |                |                 |            |              |  |  |  |  |  |  |
|                                                                                                    | Data inicial:                                                                  | 01/01/2022     |                 |            |              |  |  |  |  |  |  |
|                                                                                                    | Data final:                                                                    | 22/03/2022     |                 |            |              |  |  |  |  |  |  |
|                                                                                                    | Pesquisar                                                                      |                |                 |            |              |  |  |  |  |  |  |
|                                                                                                    | Data Emissão                                                                   | Cód. Boleto    | Valor do boleto | Dt. Pagto  | Valor pago   |  |  |  |  |  |  |
|                                                                                                    | 09/02/2022 16:07:26                                                            | 10000000146710 | 2.610.239,57    | 15/02/2022 | 2.610.239,57 |  |  |  |  |  |  |
|                                                                                                    |                                                                                |                |                 |            |              |  |  |  |  |  |  |
| Tribunal de Justiça de Santa Catarina                                                              |                                                                                |                |                 |            |              |  |  |  |  |  |  |

**Observação importante:** A data de vencimento estampada no boleto é gerada automaticamente pelo sistema e NÃO provoca a dilação do prazo constitucional para pagamento do precatório, como, também, não altera o prazo de eventual intimação para pagamento.

Se quiser acessar a listagem dos precatórios, clicar em "Consultar lista unificada" que aparecerá uma tela para selecionar a entidade devedora.

| D Emissão de boletos de precatóri: × +                                                                                  |              |                                       | ~ - Ø ×                     |
|----------------------------------------------------------------------------------------------------|--------------|---------------------------------------|-----------------------------|
| ← → C ① ▲ Não seguro   app.tjsc.jus.br/tjsc-boletoprecatorio/#/                                                         |              |                                       | @ 🖈 🗯 🖬 😩 i                 |
| 🔇 Ponto 👖 Dutlook 🦸 Teams 📓 Siconfi 🎬 TCE 🔇 LUP 📥 OneDrive 🔇 REP 🏧 Chamados 🔰 SEI 🔹 Precat                              |              |                                       |                             |
| Poder Judiciário de Santa Catarina                                                                                      |              | Ajuda                                 | å municipio.florianopolis 👻 |
| EBP Emissão de boletos de precatórios 2026                                                                              | Gerar boleto | Consultar bo <mark>etos gerado</mark> | Consultar lista unificada   |
|                                                                                                    |              |                                       |                             |
| Geração de boletos para pagamentos de precatórios                                                                       |              |                                       |                             |
| Município de Florianópolis                                                                                              |              |                                       |                             |
| Valor:                                                                                                    |              |                                       |                             |
| Gerar boleto                                                                                                    |              |                                       |                             |
| Será destinado 100% para pagamento via ordem cronológia e 0% para pagamento via Acordos - Parágrafo Único do art. 102 A | DCT – EC 94  |                                       |                             |
| Emitir certidão de regularidade                                                                                         |              |                                       |                             |
| Tribunal de Justiça de Santa Catarina                                                                                   |              |                                       |                             |

terça-feira, 22 de março de 2022

Após selecionar a Entidade devedora clicar em pesquisar para gerar a listagem completa.

| 🕲 Lista Unificada de Precatórios 🗙 🕂                                                               | ✓ - Ø ×                                                                    |
|----------------------------------------------------------------------------------------------------|----------------------------------------------------------------------------|
| ← → C ☆ 🌢 app.tjsc.jus.br/tjsc-precregespecial/#/listar                                            | @ 🖈 🖬 😩 :                                                                  |
| 🛇 Ponto 📅 Eproc 🚦 Outlook 🏟 Teams 🛐 Siconfi 🎆 TCE 🔇 LUP 🥌 OneDrive 🔇 REP 🏧 Chamados 🌓 SEI 🤹 Precat |                                                                            |
| Poder Judiciário de Santa Catarina                                                                 | Ajuda   🛔 municipio.florianopolis 👻                                        |
| LUP Lista Unificada de Precatórios 1.0.57                                                          | Lista unificada Lista em datas anteriores Pagamentos Exportar para Excel 🗸 |
|                                                                                                    |                                                                            |
| Consultar lista unificada de precatórios                                                           |                                                                            |
| Entidade devedora                                                                                  |                                                                            |
| Selecione uma opção                                                                                | ×                                                                          |
| Precatório                                                                                         |                                                                            |
| Deixe em branco para mostrar todos                                                                 |                                                                            |
|                                                                                                    | Pesquisar                                                                  |
| Validação de certidão de regularidade                                                              |                                                                            |
| Tribunal de Justiça de Santa Catarina                                                              |                                                                            |

A lista da ordem cronológica aparecerá em seguida. Ainda é possível consultar a lista em datas anteriores, pagamentos já realizados ou exportar os dados para p Excel, conforme campos indicados no canto superior direito da tela.

| ℰ Lista Unificada de Precatórios × +                   |                                                                                                    |                    |                   |                   |                  |                                                 |                    |                                                                          |                                          |                  |              |        |  |  | ~  | - | ٥ | × |     |
|--------------------------------------------------------|----------------------------------------------------------------------------------------------------|--------------------|-------------------|-------------------|------------------|-------------------------------------------------|--------------------|--------------------------------------------------------------------------|------------------------------------------|------------------|--------------|--------|--|--|----|---|---|---|-----|
| ← → C û a app.tjscjus.br/tjsc-precregespecial/#/Jistar |                                                                                                    |                    |                   |                   |                  |                                                 |                    | Q                                                                        | ß                                        | ☆                | *            |        |  |  |    |   |   |   |     |
| 🚱 Ponto 🛛 26 Eproc 👫 Outlook 🤹 Teams 🔊                 | Siconfi                                                                                                    | т                  | E G               | LUP               | 📥 One            | eDrive 🔇 REP 🏧 Chama                            | edos 🚺 SEI I       | Precat                                                                   |                                          |                  |              |        |  |  |    |   |   |   |     |
|                                                        | Consu                                                                                                    | ltar               | lista             | unit              | icada d          | de precatórios                                  |                    |                                                                          |                                          |                  |              |        |  |  |    |   |   |   | *   |
|                                                        | Entidade o                                                                                                    | ievedo             | 18                |                   |                  |                                                 |                    |                                                                          |                                          |                  |              |        |  |  |    |   |   |   | ii. |
|                                                        | Municípi                                                                                                    | o de Fi            | orianó            | polis             |                  |                                                 |                    |                                                                          |                                          |                  |              | ٣      |  |  |    |   |   |   |     |
|                                                        | Precatório                                                                                                    |                    |                   |                   |                  |                                                 |                    |                                                                          |                                          |                  |              |        |  |  |    |   |   |   |     |
|                                                        | Deixe em branco para mostrar todos                                                                                                    |                    |                   |                   |                  |                                                 |                    |                                                                          |                                          |                  |              |        |  |  | I. |   |   |   |     |
|                                                        |                                                                                                    |                    |                   |                   |                  |                                                 |                    |                                                                          |                                          |                  | Pesi         | quisar |  |  |    |   |   |   |     |
|                                                        | * Naturez                                                                                                    | a:                 |                   |                   |                  | * Tipo:                                         | •                  | Situação:                                                                |                                          |                  |              |        |  |  |    |   |   |   | I.  |
|                                                        | C = Com                                                                                                    | ium                |                   |                   |                  | PD = Prioridade Idade<br>PD = Prioridade doença |                    | <ul> <li>Processando pagamento</li> <li>Processando pagamento</li> </ul> | o (prioridade idad                       | e)               |              |        |  |  |    |   |   |   |     |
|                                                        |                                                                                                    |                    |                   |                   |                  | PNE = Prioridade PNE<br>N = Normal              |                    | <ul> <li>Processando pagamento</li> <li>Processando pagamento</li> </ul> | o (prioridade doer<br>o (prioridade PNE) | iça)             |              |        |  |  |    |   |   |   | 1   |
|                                                        |                                                                                                    |                    |                   |                   |                  |                                                 |                    | Processando pagamento                                                    | o (Acordo)                               |                  |              |        |  |  |    |   |   |   |     |
|                                                        | OBSERVAG                                                                                                    | Â0: Ap             | oós a e           | xpediçi           | lo pelo juíz     | o de origem, o precatório é anal                | isado pela Presidê | ncia do Tribunal de Justiça. Es                                          | tando regular, é d                       | eterminada sua i | nclusão no i | regime |  |  |    |   |   |   |     |
|                                                        | comum ou                                                                                                    | l espec            | cial de           | pagam             | ento de pre      | catórios, conforme o caso. Após                 | sua inclusão, o pr | ecatório passa a integrar a re                                           | lação abaixo.                            |                  |              |        |  |  |    |   |   |   |     |
|                                                        | Depois de incluído, o precatório pode deixar de figurar na relação abaixo por algum dos seguintes motivos:<br>A) Baixa nor solicitação do luízo de origem:                                                                                                    |                    |                   |                   |                  |                                                 |                    |                                                                          |                                          |                  |              |        |  |  |    |   |   |   |     |
|                                                        | b) Destinação de valores recebidos do ente devedor para o pagamento do precatório.                                                                                                    |                    |                   |                   |                  |                                                 |                    |                                                                          |                                          |                  |              |        |  |  |    |   |   |   |     |
|                                                        | Destinado o valor a um precatório, inicia-se o processamento de seu pagamento. Sendo o pagamento integral, o processo será arquivado. Sendo parcial, o precatório<br>parmanarará na lista nalo valor compararante notiendo passar a finurar na prieme complicita normal puendo a parcial a para deporte de ministrate accidente a se deporte |                    |                   |                   |                  |                                                 |                    |                                                                          |                                          |                  |              |        |  |  |    |   |   |   |     |
|                                                        | permanaceo no new pere vere remanaceme, pouento pasar e ngure ne orient contingue normer quento e percete page decorra de prioritade por itade du doença.                                                                                                    |                    |                   |                   |                  |                                                 |                    |                                                                          |                                          |                  |              |        |  |  |    |   |   |   |     |
|                                                        | os precou                                                                                                    | , 103 q            | ore cern          |                   | io exclutor.     | a reação podem ter sea anoc                     |                    | oqu.                                                                     |                                          |                  |              |        |  |  |    |   |   |   |     |
|                                                        | Entidade                                                                                                    | deved              | ora: M            | unicípi           | de Florian       | ópolis                                          |                    |                                                                          |                                          |                  |              |        |  |  |    |   |   |   |     |
|                                                        | Regime: E<br>Processo                                                                                                    | ispecial<br>de Ade | l - Art.<br>são n | 101 AD<br>• 00001 | CT<br>82-49.2010 | .8.24.0500                                      |                    |                                                                          |                                          |                  |              |        |  |  |    |   |   |   |     |
|                                                        | Ord 1                                                                                                    | lipo               | Trb               | Nat               | Ano Orç          | Precatório                                      | Apresentação       | Processo                                                                 | Valor                                    | Valor pago       | Planilha     | Det.   |  |  |    |   |   |   |     |
|                                                        | 1° 8                                                                                                    | י.<br>א            | TRT               | A                 | 2019             | 4755                                            | 24/08/2017         | 10554/2017                                                               | R\$2.948,51                              | R\$2.948,51      |              | 0      |  |  |    |   |   |   |     |
|                                                        | 2"                                                                                                    | N                  | TRT               | A                 | 2019             | 5078                                            | 23/05/2018         | 10901/2018                                                               | R\$35.436,10                             | R\$35.436,10     |              | 0      |  |  |    |   |   |   |     |
|                                                        | 3° 1                                                                                                    | PI                 | TRT               | A                 | 2020             | 5219                                            | 12/09/2018         | 11049/2018                                                               | R\$2.246,40                              | R\$2.246,40      |              | 0      |  |  |    |   |   |   |     |
|                                                        | 4° 1                                                                                                    | 21                 | TRT               | A                 | 2020             | 5422                                            | 19/03/2019         | 10133/2019                                                               | R\$35.436,10                             | R\$35.436,10     |              | A      |  |  |    |   |   |   | ÷   |

A lista da ordem cronológica pode ser acessada também pelo link: <u>https://app.tjsc.jus.br/tjsc-precregespecial/lista.html#/listar</u>